D301837X012 Form A6225 January 2016

# Fast History Program User Manual (For the ROC800-Series) QER 07Q019

| ROCLINK 800 - [FastHistory - Remote Oprtns Cntrlr]                                                                                                    |                                                                                                    |                  |
|----------------------------------------------------------------------------------------------------|----------------------------------------------------------------------------------------------------|------------------|
| Eile Edit View ROC Configure Meter Utilities Tools Window Help                                                                                                    |                                                                                                    | - 8 ×            |
|                                                                                                    | ¥   ⊔ 🗗   ? №                                                                                                    |                  |
| Information Setup<br>Configuration<br>Logging Interval 250ms ▼<br>Enable Logging<br>Status Values<br>Value of Packed Bytes 0<br>Status 1 Undefined 0<br>Status 2 Undefined 0<br>Status 3 Undefined 0<br>Status 4 Undefined 0<br>Status 5 Undefined 0<br>Status 6 Undefined 0<br>Status 7 Undefined 0<br>Status 8 Undefined 0 | Process Data         Data 1       Undefined        0.0         Data 2       Undefined        0.0         Data 3       Undefined        0.0         Data 4       Undefined        0.0         Data 5       Undefined        0.0         Data 6       Undefined        0.0         Data 7       Undefined        0.0         Data 8       Undefined        0.0         Data 9       Undefined        0.0         Data 10       Undefined        0.0         Data 11       Undefined        0.0         Data 12       Undefined        0.0         Data 13       Undefined        0.0         Data 14       Undefined        0.0         Data 13       Undefined        0.0 |                  |
| 1                                                                                                    | Print Save As Auto Scan Dupdate Close                                                                                                    | <u>  ! Apply</u> |
|                                                                                                    | ON-LIN                                                                                                    | E 10:43 PM       |

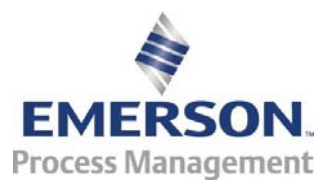

**Remote Automation Solutions** 

#### Revision Tracking Sheet Jan-2016

This manual may be revised from time to time to incorporate new or updated information. The revision date of each page appears at the bottom of the page opposite of the page number. A change in revision date to any page also changes the date that appears on the front cover of the manual. Listed below is the revision date of each page.

| Page            | Revision |  |  |  |  |  |
|-----------------|----------|--|--|--|--|--|
| All pages       | Jan-2016 |  |  |  |  |  |
| All pages       | May-2015 |  |  |  |  |  |
| All pages       | Mar-2012 |  |  |  |  |  |
| Initial release | Feb-2007 |  |  |  |  |  |

# Contents

| Chapter 1 – Introduction                                                                                                    | 1              |
|----------------------------------------------------------------------------------------------------|----------------|
| 1.1 Scope and Organization                                                                                                    | 1              |
| 1.2 Product Overview                                                                                                    | 1              |
| 1.3 Program Requirements                                                                                                    | 2              |
| 1.3.1 License Keys                                                                                                    | 3              |
| Chapter 2 – Installation                                                                                                    | 5              |
| 2.1 Installing the License Key                                                                                                    | 5              |
| 2.1.1 Verifying the License Key Installation                                                                                                    | 6              |
| 2.2 Downloading the FastHistory.tar Program                                                                                                    | 7              |
| Chapter 3 – Configuration                                                                                                    | 11             |
| 3.1 Configuring ROCLINK 800                                                                                                    | 12             |
|                                                                                                    |                |
| 3.1.1 History Segment Configuration                                                                                                    | 12             |
| 3.1.1 History Segment Configuration<br>3.1.2 History Segment Point Configuration                                                                                                    | 12<br>14       |
| 3.1.1 History Segment Configuration<br>3.1.2 History Segment Point Configuration<br>3.2 FastHistory Screen                                                                                                    | 12<br>14<br>15 |
| 3.1.1 History Segment Configuration<br>3.1.2 History Segment Point Configuration<br>3.2 FastHistory Screen<br>3.2.1 FastHistory – Information Tab                                                                                                    |                |
| 3.1.1 History Segment Configuration<br>3.1.2 History Segment Point Configuration<br>3.2 FastHistory Screen<br>3.2.1 FastHistory – Information Tab<br>3.2.2 FastHistory – Setup Tab                                                                   |                |
| <ul> <li>3.1.1 History Segment Configuration</li></ul>                                                                                                    |                |
| 3.1.1 History Segment Configuration<br>3.1.2 History Segment Point Configuration<br>3.2 FastHistory Screen<br>3.2.1 FastHistory – Information Tab<br>3.2.2 FastHistory – Setup Tab<br>3.3 Saving the Configuration<br>Chapter 4 – Reference Material |                |

[This page is intentionally left blank.]

## Chapter 1 – Introduction

This chapter describes the structure of the manual and presents an overview of the Fast History Program for the ROC800-Series Remote Operations Controller.

#### 1.1 Scope and Organization

This document serves as the user manual for the Fast History Program, which is intended for use in the ROC800-Series Remote Operations Controllers. This manual describes how to download, install, and configure the Fast History Program (referred to as the "Fast History" or "the program" throughout the rest of this manual). You can access and configure this program using ROCLINK<sup>™</sup> 800 Configuration Software installed on a personal computer (PC) running Microsoft<sup>®</sup> Windows<sup>®</sup> XP (with Service Pack 3), Vista (32-bit) or Windows 7 (32-bit).

The sections in this manual are arranged to provide information in the order in which it is needed for first-time users. Once you become familiar with the procedures and the software running in the ROC, the manual may be used as a reference tool.

The manual has the following major chapters:

- Chapter 1, Introduction
- Chapter 2, Installation
- Chapter 3, Configuration
- Chapter 4, Reference Materials

This manual assumes that you are familiar with the ROC800-Series and its configuration. For more information, refer to the following manuals:

- ROC800-Series Remote Operations Controller Instruction Manual (part D301217X012).
- ROCLINK 800 Configuration Software User Manual (for ROC800-Series (part D301250X012).

#### 1.2 Product Overview

The Fast History program gives the ROC800-Series product family the capability to log user-defined parameters to a database at a much quicker rate than is normally allowed.

Standard firmware based history allows for a time period as low as 1 sample per minute. The Fast History program enables data sampling at intervals of 30 seconds, 15 seconds, 10 seconds, 5 seconds, 1 second, 500 ms, 250 ms, 200 ms, or 100 ms. The program can record data at this rate for 15 floating point values, and 8 discrete values packed into a single byte. This rate of sampling creates large amounts of data, and cannot run indefinitely. Therefore, you can enable or disable logging, as necessary.

Requiring the use of History Segment 1, the configured program (rather than the standard firmware) populates that history segment.

#### 1.3 Program Requirements

The Fast History program (QER 07Q019) version 1.03 is compatible with ROC800 Series 2 firmware version 3.61 (or higher), and version 2.41 (or higher) of ROCLINK 800 software. The software requires you to install a hardware license key.

Program specifics include:

#### Notes:

- Two versions of the program are included. Installation and operation are identical between the two programs, which use different point type locations and different display numbers. You can load the program into the slot of your choice on the ROC800.
- This document demonstrates the installation of FastHistory.64.tar. The installation process and functionality is the same for either version of the program.

| File Name          | Target Unit/<br>Version          | User Defined<br>Point (UDP) | Flash Used<br>(in bytes) | SRAM Used<br>(in bytes) | DRAM<br>Used (in<br>bytes) | ROCLINK<br>800<br>Version | Display<br>Number |
|--------------------|----------------------------------|-----------------------------|--------------------------|-------------------------|----------------------------|---------------------------|-------------------|
| FastHistory.64.tar | Series 1: 2.16<br>Series 2: 3.61 | 64                          | 18,346                   | 154                     | 69,632                     | 2.41                      | 64                |
| FastHistory.65.tar | Series 1: 2.16<br>Series 2: 3.61 | 65                          | 18,353                   | 154                     | 73,728                     | 2.41                      | 65                |

Note: You must connect a PC to the ROC's LOI port **before** starting the download.

For information on viewing the memory allocation of user programs, refer to *Section 9.4* of the *ROCLINK 800 Configuration Software User Manual* (*for ROC800-Series*) (part D301250X012).

#### 1.3.1 License Keys

License keys, when matched with valid license codes, grant access to applications such as the Fast History program.

The term "license key" refers to the physical piece of hardware that can contain up to seven different licenses (refer to *Figure 1*). Each ROC800-Series can have none, one, or two license keys installed. If you remove a license key after enabling an application, the firmware disables the task from running. This prevents unauthorized execution of protected applications in a ROC.

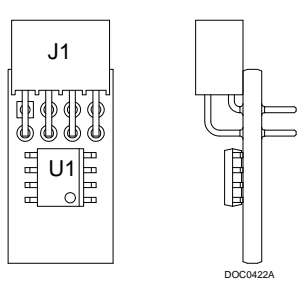

Figure 1. License Key

[This page is intentionally left blank.]

## Chapter 2 – Installation

This section provides instructions for installing the user program into the ROC800-Series. Read *Section 1.3* of the manual for program requirements.

The downloadable program name is FastHistory.64.tar or FastHistory.65.tar.

**Note:** You must connect a PC to the Local Operator Interface (LOI) port before you begin the download.

#### 2.1 Installing the License Key

If you order the Fast History program for a new ROC, your device is delivered with the license key installed. Go to *Section 2.2*.

If you order the program for an existing ROC800-Series, you must install the license key yourself.

Caution Failure to exercise proper electrostatic discharge precautions, such as wearing a grounded wrist strap may reset the processor or damage electronic components, resulting in interrupted operations.

When working on units located in a hazardous area (where explosive gases may be present), make sure the area is in a non-hazardous state before performing these procedures. Performing these procedures in a hazardous area could result in personal injury or property damage.

To install a license key:

- 1. Remove power from the ROC800-Series.
- 2. If necessary, remove the wire channel cover.
- **3.** Unscrew the screws from the Central Processing Unit (CPU) faceplate.
- 4. Remove the CPU faceplate.
- **5.** Place the license key in the appropriate terminal slot (P4 or P6) in the CPU.

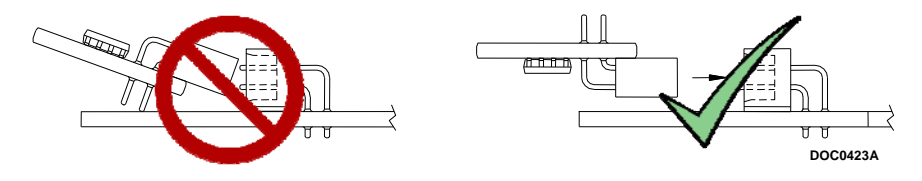

Figure 2. License Key Installation

Note: When using a single license key, install it in slot P4.

**6.** Press the license key into the terminal until it is firmly seated (refer to *Figure 2*).

- **7.** Re-attach the CPU faceplate.
- 8. Re-attach the screws on the CPU faceplate.
- 9. If necessary, re-attach the wire channel cover.
- 10. Restore power to the ROC800-Series.

#### 2.1.1 Verifying the License Key Installation

After you install the license key, you can verify whether the ROC800-Series recognizes the key. From the ROCLINK 800 screen, select **Utilities** > **License Key Administrator**. The License Key Administrator screen displays:

| icense Key Administrator |               |         |         |          |               |               | 9                   | X |
|--------------------------|---------------|---------|---------|----------|---------------|---------------|---------------------|---|
| License Key #1           |               |         |         |          |               |               |                     |   |
| Num Application Name     | Provider Name | AppCode | Version | Quantity | #Available    | Expiration    | Time Created        |   |
| 1 Fast History           | Emerson FCD   | 1       | 1.0.0   | 1        | 0             | No Expiration | 05/11/2015 12:17:48 |   |
| License Key#2            | •             | Move    | Mer     | je       | <u>S</u> plit | ]             |                     |   |
| Num Application Name     | Provider Name | AppCode | Version | Quantity | #Available    | Expiration    | Time Created        |   |
|                          |               |         |         |          |               |               |                     |   |

Figure 3. License Key Administrator

**Fast History** appears in the Application Name column. (For further information on the License Key Administrator screen, refer to *Section 9.24* of the *ROCLINK 800 Configuration Software User Manual (for ROC800-Series)* (part D301250X012).)

After you verify that the license key is correctly installed and recognized, proceed to *Section 2.2* to download the user program.

#### 2.2 Downloading the FastHistory.65.tar Program

This section provides instructions for installing the FastHistory.65.tar program file into the Flash memory on the ROC800.

To download the program using ROCLINK 800 software:

- 1. Connect the ROC to your computer using the LOI port.
- **2.** Start and logon to ROCLINK 800.
- **3.** Select **Utilities** > **User Program Administrator** from the ROCLINK menu bar. The User Program Administrator screen displays (see *Figure 4*):

| User Program Administrator                                                                                                    |                                           | ? ×                                  |
|----------------------------------------------------------------------------------------------------|-------------------------------------------|--------------------------------------|
| Device User Program Environmer<br><u>Used</u> <u>Free</u><br>SRAM : 1604 203196<br>DRAM : 356352 17854464<br>FLASH : 47104 3565568 | it<br>Library Version : 29.(              | )                                    |
| User Programs Installed in Device<br>1 - No Program<br>2 - No Program<br>3 - No Program                                            | Name : No Program                         | Library Version :                    |
| 4 - No Program<br>5 - No Program<br>6 - No Program<br>7 - No Program<br>8 - No Program                                             | Created :<br>Handle :<br>Entry Pt :       | DRAM Used: 0<br>FLASH Used: 0        |
| Clear Start Stop                                                                                                    | Proc ID :<br>Displays :<br>Status : Empty | Restart Counter : 0<br>Reset Counter |
| Download User Program File                                                                                                    |                                           |                                      |
|                                                                                                    |                                           | Browse                               |
|                                                                                                    | Dow                                       | nload & Start Download               |
|                                                                                                    |                                           | Dupdate Close                        |

Figure 4. User Program Administrator

- **4.** Select any empty program number (in this case, number 1) into which to download the program.
- **5.** Click **Browse** in the Download User Program File frame. The Select User Program File screen displays (see *Figure 5*).
- **6.** Select the path and user program file to download from the CD-ROM. (Program files are typically located in the Program Files folder on the CD-ROM.) As *Figure 5* shows, the screen lists all valid user program files with the .TAR extension:

| Select User Program File                                                                                      |                                                  | X                                                                                                    |
|----------------------------------------------------------------------------------------------------|--------------------------------------------------|----------------------------------------------------------------------------------------------------|
| Computer > I                                                                                                  | Local Disk (E:) 🕨 Program Files                  | ✓ ← Search Program Files                                                                                             |
| Organize 🔻 New folder                                                                                         |                                                  | ≣ - 🗌 🥹                                                                                                    |
| Favorites E Desktop Downloads S Recent Places                                                                 | Name<br>FastHistory.64.tar<br>FastHistory.65.tar | Date modified         Type           4/24/2015 12:49 A         TAR File           4/24/2015 12:49 A         TAR File |
| <ul> <li>☐ Libraries<br/>⇒ Documents     </li> <li>✓ Music         Pictures     </li> <li>✓ Videos</li> </ul> |                                                  |                                                                                                    |
| Computer<br>COS (C:)<br>Local Disk (E:)<br>TD-RAS (L)<br>FRSI (\Phmnl1-FS01) (F                               |                                                  |                                                                                                    |
| File <u>n</u> ame: K                                                                                          | KeypadDisplay.tar                                | ✓ User Programs (*.elf;*.elf.gz; ▼)     Qpen Cancel                                                                  |

Figure 5. Select User Program File

7. Click **Open** to select the program file. The User Program Administrator screen displays. As shown in *Figure 6*, note that the Download User Program File frame identifies the selected program and that the **Download & Start** button is active:

| User Program Administrator                                                                                                    |                   | ? ×                       |
|----------------------------------------------------------------------------------------------------|-------------------|---------------------------|
| Device User Program Environmen           Used         Free           SRAM :         1604         203196           DRAM :         356352         17854464           FLASH :         47104         3565568 | tLibrary Versio   | on : 29.0                 |
| User Programs Installed in Device                                                                                                    |                   |                           |
| 1 - No Program                                                                                                    | Name : No Program |                           |
| 3 - No Program                                                                                                    | Version :         | Library Version :         |
| 4 - No Program<br>5 - No Program                                                                                                    | Created :         | DRAM Used : 0             |
| 6 - No Program<br>7 - No Program                                                                                                    | Handle :          | FLASH Used : 0            |
| 8 - No Program                                                                                                    | Entry Pt :        |                           |
|                                                                                                    | Proc ID :         | Destat Country 0          |
| Clear Start Stop                                                                                                    | Displays :        | Restart Counter:          |
| All - Option                                                                                                    | Status : Empty    | Reset Counter             |
| Download User Program File                                                                                                    |                   |                           |
| E:\Program Files\FastHistory.65.t                                                                                                    | ar                | Browse                    |
|                                                                                                    |                   | Download & Start Download |
| I                                                                                                    |                   | Depate Close              |

Figure 6. User Program Administrator

**8.** Click **Download & Start** to begin loading the selected program. The following message displays:

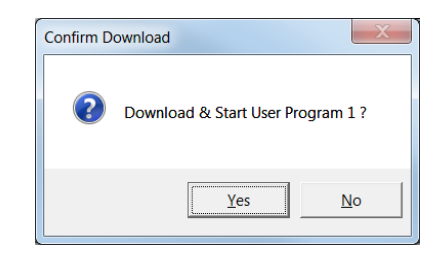

Figure 7. Confirm Download

**9.** Click **Yes** to begin the download. When the download completes, the following message displays:

| ROCLINK | 00                                       |
|---------|------------------------------------------|
| 0       | Download & Start User Program COMPLETED. |
|         | ОК                                       |

Figure 8. ROCLINK 800 Download Confirmation

- **10.** Click **OK**. The User Program Administrator screen displays (see *Figure 9*). Note that:
  - The Device User Program Environment frame reflects the use of system memory.
  - The User Programs Installed in Device frame identifies the installed program(s).
  - The Status field indicates that the program is running.

| Device User Program Environm<br><u>Used</u> Fre<br>SRAM : 27558 1772<br>DRAM : 471040 177397<br>ELASH : 364032 32486                                                                                                    | ient<br>12<br>16<br>10 Librer (Vorsion : 20                                                                                                    | 20                                                                                                    |
|----------------------------------------------------------------------------------------------------|----------------------------------------------------------------------------------------------------|----------------------------------------------------------------------------------------------------|
| User Programs Installed in Dev                                                                                                    | ce                                                                                                    |                                                                                                    |
| 1 - FastHistory         2 - InjectionController         3 - No Program         4 - No Program         5 - No Program         6 - No Program         7 - No Program         8 - No Program         Clear       Start         Clear       Start         All - Option | Name : FastHistory<br>Version : 1.03<br>Created : 11/10/2015 16:18:30<br>Handle : 1<br>Entry Pt: 0x2EE7968<br>Proc ID : 0x20088<br>Bioplays :65<br>Status Running | Library Version : 29.0<br>DRAM Used : 69632<br>FLASH Used : 18336<br>Restart Counter : 0<br>Reset Count |
| Download User Program File                                                                                                    |                                                                                                    |                                                                                                    |
| U. Users\ave.manriquez\Desk                                                                                                    | top (nastriistory bb.tar                                                                                                    | wnload & Start Downloa                                                                                  |

Figure 9. User Program Administrator

**11.**Click **Close** and proceed to *Chapter 3* to configure the program.

# Chapter 3 – Configuration

After you have downloaded and started the Fast History program, you must make changes to ROCLINK 800 before you configure the program. Access all screens from the main ROCLINK 800 screen

Use the Fast History screen to view information on the proper operation of the Fast History program and to define the logging interval, status inputs, and process data that is recorded by the program.

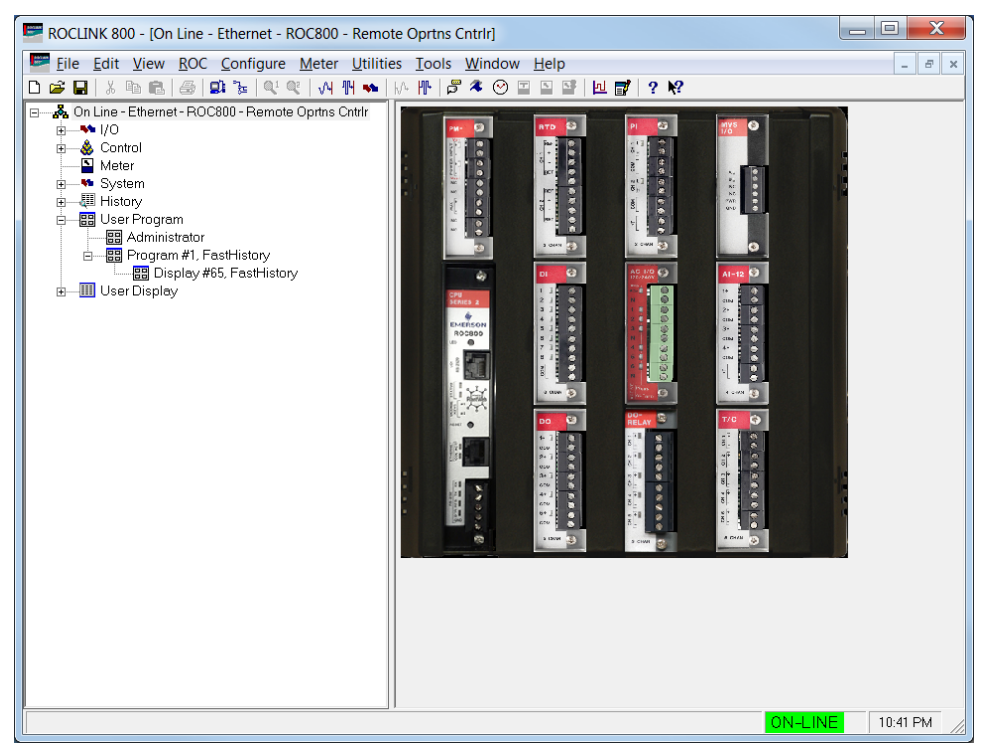

Figure 10. Main ROCLINK 800 screen (with Configuration Tree)

#### 3.1 Configuring ROCLINK 800

Before configuring the user program, you must make changes to ROCLINK 800. In addition to the parameters normally configured in ROCLINK 800, you also need to configure or verify the History Segment Configuration and History Segment Point Configuration screens.

#### 3.1.1 Configuring History Segments

Use the History Segment Configuration screen to adjust the number of points ROCLINK 800 uses.

To access this screen:

- 1. Login to ROCLINK 800 and connect to the ROC800-Series device.
- 2. Select **Configure** > **History Segments** from the ROCLINK 800 menu bar.

| History Se | egment Configu | ration              |                   |                     |                  |                    |                   |                     |          |               |                 |                     | ? X                 |
|------------|----------------|---------------------|-------------------|---------------------|------------------|--------------------|-------------------|---------------------|----------|---------------|-----------------|---------------------|---------------------|
| Segment    | t Tag          | Number<br>of Points | Minute<br>Entries | Periodic<br>Entries | Daily<br>Entries | Space<br>Allocated | Peri<br>San<br>Ra | odic<br>nple<br>ate | Cor<br>H | ntract<br>our | Logging         | User Flow<br>Weight | Force End<br>of Day |
| General    | General 00     | 120                 | 60                | 840                 | 35               | 113135             | 60                | •                   | 1        | •             | Enable 🔻        | Undefined           | <br>Now             |
| 1          | Segment 01     | 60                  | 60                | 840                 | 35               | 57035              | 60                | •                   | 2        | •             | Enable 🔻        | Undefined           | <br>Now             |
| 2          | Segment 02     | 60                  | 60                | 840                 | 35               | 57035              | 60                | •                   | 3        | •             | Enable 🔻        | Undefined           | <br>Now             |
| 3          | Segment 03     | 0                   | 60                | 840                 | 35               | 935                | 60                | •                   | 0        | •             | Enable 🔻        | Undefined           | <br>Now             |
| 4          | Segment 04     | 0                   | 60                | 840                 | 35               | 935                | 60                | •                   | 0        | •             | Enable 🔻        | Undefined           | <br>Now             |
| 5          | Segment 05     | 0                   | 60                | 840                 | 35               | 935                | 60                | •                   | 0        | •             | Enable 🔻        | Undefined           | <br>Now             |
| <u>6</u>   | Segment 06     | 0                   | 60                | 840                 | 35               | 935                | 60                | •                   | 0        | •             | Enable 🔻        | Undefined           | <br>Now             |
| Z          | Segment 07     | 0                   | 60                | 840                 | 35               | 935                | 60                | •                   | 0        | •             | Enable 🔻        | Undefined           | <br>Now             |
| 8          | Segment 08     | 0                   | 60                | 840                 | 35               | 935                | 60                | •                   | 0        | •             | Enable 🔻        | Undefined           | <br>Now             |
| <u>9</u>   | Segment 09     | 0                   | 60                | 840                 | 35               | 935                | 60                | •                   | 0        | •             | Enable 🔻        | Undefined           | <br>Now             |
| 10         | Segment 10     | 0                   | 60                | 840                 | 35               | 935                | 60                | •                   | 0        | •             | Enable 🔻        | Undefined           | <br>Now             |
| 11         | Segment 11     | 0                   | 60                | 840                 | 35               | 935                | 60                | •                   | 0        | •             | Enable 🔻        | Undefined           | <br>Now             |
| 12         | Segment 12     | 0                   | 60                | 840                 | 35               | 935                | 60                | •                   | 0        | •             | Enable 💌        | Undefined           | <br>Now             |
| A          | vailable Space | 236555              | - Total           | Space A             | llocated         | 236555             | = Av              | ailat               | ole S    | ipace         | e to Allocate 🛛 | 0<br>OK XCance      | <br>! Apply         |

Figure 11. ROCLINK 800, History Segment Configuration

- **3.** Change the Number of Points field for Segment 01 to a value of **18**.
- 4. Change the Periodic Entries field for Segments 02-12 to a value of **0**.
- 5. Change the Daily Entries field for Segments 01-12 to a value of **0**.
- 6. Change the Periodic Entries field for Segment 01 to a value of 10000.

| Seament | Tag             | Number<br>of Points | Minute<br>Entries | Periodic<br>Entries | Daily<br>Entries | Space<br>Allocated | Peri<br>San<br>Ba | odic<br>nple<br>ate | Cont<br>Hc | tract | Logging       | User Flow<br>Weight | Force End |
|---------|-----------------|---------------------|-------------------|---------------------|------------------|--------------------|-------------------|---------------------|------------|-------|---------------|---------------------|-----------|
| General | General 00      | 46                  | 60                | 840                 | 35               | 43945              | 60                | -                   | 0          | -     | Enable -      | Undefined           | <br>Now   |
| 1       | Segment 01      | 18                  | 60                | 10000               | 0                | 191140             | 60                | -                   | 0          | •     | Enable 🔻      | Undefined           | <br>Now   |
| 2       | -<br>Segment 02 | 0                   | 60                | 0                   | 0                | 60                 | 60                | •                   | 0          | •     | Enable 🔻      | Undefined           | <br>Now   |
| 3       | Segment 03      | 0                   | 60                | 0                   | 0                | 60                 | 60                | -                   | 0          | •     | Enable 🔻      | Undefined           | <br>Now   |
| 4       | Segment 04      | 0                   | 60                | 0                   | 0                | 60                 | 60                | •                   | 0          | •     | Enable 💌      | Undefined           | <br>Now   |
| 5       | Segment 05      | 0                   | 60                | 0                   | 0                | 60                 | 60                | •                   | 0          | •     | Enable 💌      | Undefined           | <br>Now   |
| 6       | Segment 06      | 0                   | 60                | 0                   | 0                | 60                 | 60                | -                   | 0          | •     | Enable 💌      | Undefined           | <br>Now   |
| Z       | Segment 07      | 0                   | 60                | 0                   | 0                | 60                 | 60                | •                   | 0          | •     | Enable 💌      | Undefined           | <br>Now   |
| 8       | Segment 08      | 0                   | 60                | 0                   | 0                | 60                 | 60                | -                   | 0          | •     | Enable 💌      | Undefined           | <br>Now   |
| 9       | Segment 09      | 0                   | 60                | 0                   | 0                | 60                 | 60                | -                   | 0          | •     | Enable 💌      | Undefined           | <br>Now   |
| 10      | Segment 10      | 0                   | 60                | 0                   | 0                | 60                 | 60                | -                   | 0          | •     | Enable 🔻      | Undefined           | <br>Now   |
| 11      | Segment 11      | 0                   | 60                | 0                   | 0                | 60                 | 60                | •                   | 0          | •     | Enable 💌      | Undefined           | <br>Now   |
| 12      | Segment 12      | 0                   | 60                | 0                   | 0                | 60                 | 60                | •                   | 0          | •     | Enable 💌      | Undefined           | <br>Now   |
| Av      | ailable Space 🛛 | 236555              | - Total           | Space A             | llocated         | 235745             | = Av              | ailat               | ole Sp     | ace   | e to Allocate | 810                 |           |

Figure 12. History Segment Configuration (with configured values)

- 7. Click Apply and then OK. The main ROCLINK 800 screen displays.
- **8.** Proceed to Section 3.1.2, History Segment Point Configuration.

#### 3.1.2 Configuring History Segment Points

You must also make changes to the History Segment Point Configuration screen. These changes tell the ROC what type of data the program collects.

To access this screen:

- 1. Select **Configure** > **History Points** from the ROCLINK 800 menu bar.
- **2.** Select the **Segm...01** tab on the History Segment Point Configuration screen.

| Gene00 Segm01 Segm02 Segm03 Segm04 Segm05 Segm06 Segm07 Segm08 Segm09 Segm10 Segm11 Segm12 |                   |               |           |                  |               |                  |  |  |  |  |  |
|--------------------------------------------------------------------------------------------|-------------------|---------------|-----------|------------------|---------------|------------------|--|--|--|--|--|
| Point                                                                                      | Archive Type      | Archive Point | Point Tag | User Description | Current Value | Last Daily Value |  |  |  |  |  |
| 1                                                                                          | User Program Time | Undefined     |           |                  | 0.0           | 0.0              |  |  |  |  |  |
| 2                                                                                          | User Program Data | Undefined     |           |                  | 0.0           | 0.0              |  |  |  |  |  |
| 3                                                                                          | User Program Data | Undefined     |           |                  | 0.0           | 0.0              |  |  |  |  |  |
| 4                                                                                          | User Program Data | Undefined     |           |                  | 0.0           | 0.0              |  |  |  |  |  |
| 5                                                                                          | User Program Data | Undefined     |           |                  | 0.0           | 0.0              |  |  |  |  |  |
| 6                                                                                          | User Program Data | Undefined     |           |                  | 0.0           | 0.0              |  |  |  |  |  |
| 7                                                                                          | User Program Data | Undefined     |           |                  | 0.0           | 0.0              |  |  |  |  |  |
| 8                                                                                          | User Program Data | Undefined     |           |                  | 0.0           | 0.0              |  |  |  |  |  |
| 9                                                                                          | User Program Data | Undefined     |           |                  | 0.0           | 0.0              |  |  |  |  |  |
| 10                                                                                         | User Program Data | Undefined     |           |                  | 0.0           | 0.0              |  |  |  |  |  |
| 11                                                                                         | User Program Data | Undefined     |           |                  | 0.0           | 0.0              |  |  |  |  |  |
| 12                                                                                         | User Program Data | Undefined     |           |                  | 0.0           | 0.0              |  |  |  |  |  |
| 13                                                                                         | User Program Data | Undefined     |           |                  | 0.0           | 0.0              |  |  |  |  |  |
| 14                                                                                         | User Program Data | Undefined     |           |                  | 0.0           | 0.0              |  |  |  |  |  |

Figure 13. History Segment Point Configuration, Segm...01 tab

- **3.** Change (as show in *Figure 13*) the Archive Type field of Point 1 to a value of **User Program Time**.
- **4.** Change (as shown in *Figure 13*) the Archive Type field of points 2 18 to a value of **User Program Data**.
  - **Note:** Leave the Archive Point field for points 1-18 at the default value (either "undefined" or 0,0,0). Optionally, complete the User Description field for each point with a short description of the variable being logged.
- 5. Click Apply and then OK. The ROCLINK 800 screen appears.
- **6.** Proceed to *Section 3.2* to configure the Fast History program.

#### 3.2 FastHistory Screen

Use this screen to view information on the proper operation of the Fast History program and to define the logging interval, status inputs, and process data that the program records.

To access this screen:

- From the Directory Tree, select User Program > Program #1, FastHistory.
- 2. Double-click **Display #65**, **FastHistory**. Double-click **#1**, **Setup**. The Product screen displays, showing the Information tab:

| Note  | S.                                                                                                    |
|-------|----------------------------------------------------------------------------------------------------|
| Setup | x                                                                                                    |
|       | <ol> <li>In FIOCUNK800, configure the FIOCs "History Segments" to allow 18 points to be recorded in Segment 1. Consult this programs manual for details if needed.</li> </ol> |
|       | Set up History Segment 1's Points as follows:                                                                                                    |
|       | Segment 1, History Point 1 as "User Program Imme".                                                                                                    |
|       | originani i, many coma catologi ta di Costi Program Odia .                                                                                                    |
|       | 2. Using this display, perform the following:                                                                                                    |
|       | Enter the desired logging interval. Valid entries are 100ms, 200ms, 250ms, 500ms, 1s, 5s, 10s, 15s, and 30s.                                                                  |
|       | Configure the status points and process data that history will record.                                                                                                    |
|       | Status 1                                                                                                    |
|       | <ol> <li>Configure Status Inputs 1 through 8 to point to discrete values.</li> </ol>                                                                                          |
|       | <ol><li>The program will set the corresponding bit for each status value of the Packed Byte parameter. This parameter will be stored in History.</li></ol>                    |
|       | Process Data 1 through 15:                                                                                                    |
|       | <ol> <li>Configure Data Inputs 1 through 15 to point to process data to record.</li> </ol>                                                                                    |
|       | <ol><li>The program write the values of each of these data points to history at the configured logging interval.</li></ol>                                                    |
|       | Check the Enable Logging parameter to start logging the information to history.                                                                                               |
|       | 3. The program will record the time and date stamp of the data record, the resolution in milliseconds, the packed byte value and the data values in history                   |
|       |                                                                                                    |

Figure 14. FastHistory, Information tab

**Note:** The Fast History screen has a tab format. *Sections 3.2.1* and *Section 3.2.2* discuss the requirements for each tab on the Product screen.

### 3.2.1 FastHistory – Information Tab

Use this tab (which displays when you access the Fast History screen) to view information and instructions on the proper operation of the program.

**Note:** This is a **read-only** screen and provides generalized reference information on the proper use of the Fast History program. Consult this manual for more detailed instructions.

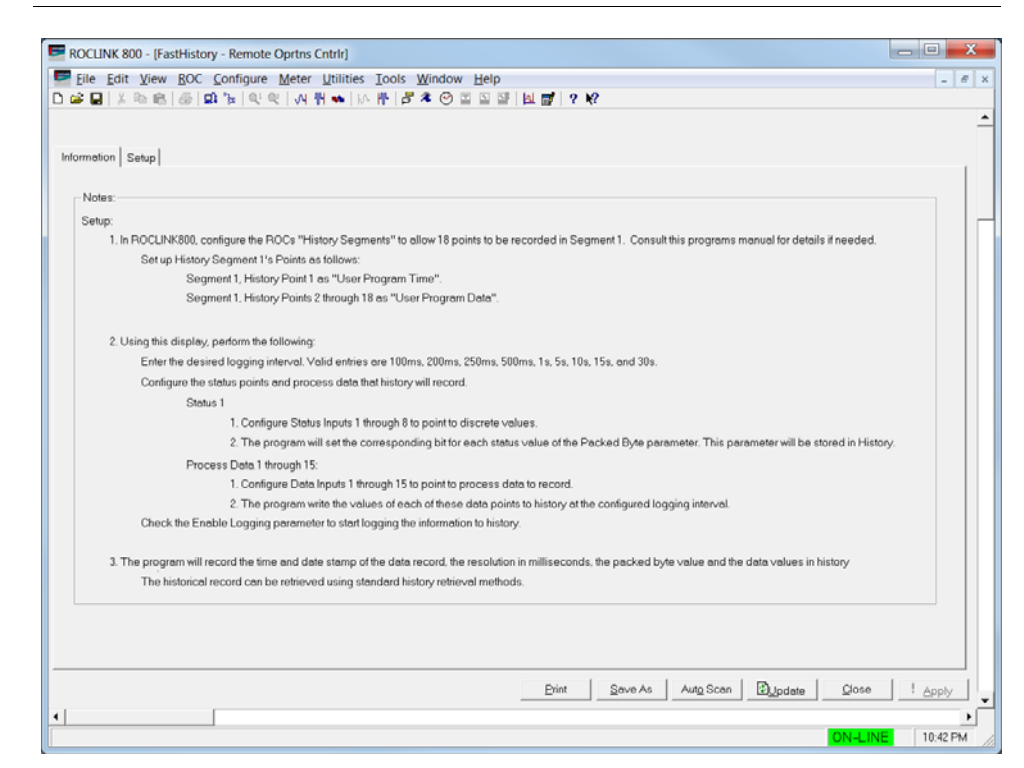

Figure 15. FastHistory, Information tab

#### 3.2.2 FastHistory – Setup Tab

Use this tab to define the logging interval, status inputs, and process data that is recorded by the program.

To access this screen:

**1.** Select the **Setup** tab. The FastHistory screen displays:

| ormation Setup          |              |           |   |     |   |
|-------------------------|--------------|-----------|---|-----|---|
| Configuration           | Process Date |           |   |     | _ |
| Logging Interval 250ms  | Data 1       | Undefined | - | 0.0 |   |
| Enable Logging          | Data 2       | Undefined |   | 0.0 |   |
|                         | Data 3       | Undefined |   | 0.0 |   |
| Status Values           | Data 4       | Undefined |   | 0.0 |   |
| Value of Packed Bytes 0 | Data 5       | Undefined |   | 0.0 |   |
| Status 1 Undefined 0    | Data 6       | Undefined |   | 0.0 |   |
| Status 2 Undefined 0    | Data 7       | Undefined |   | 0.0 |   |
| Status 3 Undefined 0    | Data 8       | Undefined |   | 0.0 |   |
| Status 4 Undefined 0    | Data 9       | Undefined |   | 0.0 |   |
| Status 5 Undefined 0    | Data 10      | Undefined | - | 0.0 |   |
| Status 6 Undefined 0    | Data 11      | Undefined |   | 0.0 |   |
| Status 7 Undefined 0    | Data 12      | Undefined |   | 0.0 |   |
| Status 8 Undefined 0    | Data 13      | Undefined |   | 0.0 |   |
|                         | Data 14      | Undefined |   | 0.0 |   |
|                         | Data 15      | Undefined |   | 0.0 |   |

Figure 16. FastHistory, Setup tab

| 2. | Review | the | values | in | the | foll | lowing | fiel | lds: |
|----|--------|-----|--------|----|-----|------|--------|------|------|
|----|--------|-----|--------|----|-----|------|--------|------|------|

| Field                    | Descriptio                                                                                                    | n                                                                      |                                                   |                                                                    |                                                                                           |                 |  |  |  |  |  |  |
|--------------------------|----------------------------------------------------------------------------------------------------|------------------------------------------------------------------------|---------------------------------------------------|--------------------------------------------------------------------|-------------------------------------------------------------------------------------------|-----------------|--|--|--|--|--|--|
| Logging Interval         | Defines the<br>polling the<br>history poin<br><b>500ms</b> , <b>10</b><br>value is <b>25</b>                                                                                                    | e amount o<br>system for<br>nts. Valid v<br><b>00ms, 5s,<br/>0ms</b> . | of time the<br>values a<br>values are<br>10s, 15s | e program<br>and archiv<br>e <b>100ms</b> ,<br>a <b>, and 30</b> s | im waits before<br>iving them into<br><b>s, 200ms, 250ms</b> ,<br><b>0s</b> . The default |                 |  |  |  |  |  |  |
|                          | Logging<br>Interval<br>(ms)                                                                                                    | # of<br>History<br>Points                                              | Amo                                               | ount of His                                                        | story                                                                                     | _               |  |  |  |  |  |  |
|                          | 100                                                                                                    | 10000                                                                  | 16 min                                            | 40 s                                                               |                                                                                           |                 |  |  |  |  |  |  |
|                          | 200                                                                                                    | 10000                                                                  | 33 min                                            | 20 s                                                               |                                                                                           |                 |  |  |  |  |  |  |
|                          | 250                                                                                                    | 10000                                                                  | 41 min                                            | 40 s                                                               |                                                                                           |                 |  |  |  |  |  |  |
|                          | 500                                                                                                    | 10000                                                                  | 1 hr                                              | 23 min                                                             | 20 s                                                                                      |                 |  |  |  |  |  |  |
|                          | Logging<br>Interval<br>(s)                                                                                                    | # of<br>History<br>Points                                              |                                                   | Amount o                                                           | f History                                                                                 |                 |  |  |  |  |  |  |
|                          | 1                                                                                                    | 10000                                                                  | 2 hr                                              | 46 min                                                             | 40 s                                                                                      |                 |  |  |  |  |  |  |
|                          | 5                                                                                                    | 10000                                                                  | 13 hr                                             | 53 min                                                             | 20 s                                                                                      |                 |  |  |  |  |  |  |
|                          | 10                                                                                                    | 10000                                                                  | 1 day                                             | 3 hr                                                               | 46 min                                                                                    | 40 s            |  |  |  |  |  |  |
|                          | 15                                                                                                    | 10000                                                                  | 1 day                                             | 17 hr                                                              | 40 min                                                                                    |                 |  |  |  |  |  |  |
|                          | 30                                                                                                    | 10000                                                                  | 3 days                                            | 11 hr                                                              | 20 min                                                                                    |                 |  |  |  |  |  |  |
| Enable Logging           | Select to h<br>during the<br>is <b>unselec</b>                                                                                                    | ave the pro<br>polling pro<br><b>ted</b> .                             | ogram wr<br>cess to h                             | ite the va<br>istory. Th                                           | lues gath<br>le default                                                                   | ered<br>value   |  |  |  |  |  |  |
| Value of Packed<br>Bytes | This <b>read-</b><br>gathered d                                                                                                    | <b>only</b> field o<br>uring the p                                     | displays t<br>oolling pro                         | he total si<br>ocess.                                              | ize of the                                                                                | data            |  |  |  |  |  |  |
| Status 1-8               | Click to<br>assign a di<br>is recordec                                                                                                    | display the<br>screte input<br>in history                              | e TLP scr<br>ut. The st<br>as a <b>1</b> or       | een, whic<br>atus of th<br>• <b>0</b> .                            | ch you us<br>e discrete                                                                   | e to<br>e input |  |  |  |  |  |  |
| Data 1-15                | Click to display the TLP screen, which you use to<br>assign an analog input. The floating point value of the<br>analog input is recorded in history (typically the live in-<br>use EU value). If you do not use analog inputs, assign<br>these fields only to parameters with a "Float" data type. |                                                                        |                                                   |                                                                    |                                                                                           |                 |  |  |  |  |  |  |

- **3.** Click **Apply** and then **Close** to save any changes you have made and return to the main ROCLINK 800 screen.
- **4.** Proceed to *Section 3.3* to define how the system retrieves history values.

#### 3.3 Retrieving History Values

Use the following screens to retrieve history data from the device.

To access this screen:

- From the ROCLINK menu bar, select View > History > From Device. The Select History to View screen displays.
- **2.** Select Segment #1, Segment 01 and select **Hour/Periodic** as the History Type.

| Select History to View                                                                                                    | P X                                                                                                    |
|----------------------------------------------------------------------------------------------------|----------------------------------------------------------------------------------------------------|
| <ul> <li>Segment #1, Segment 01</li> <li>Point #1, 1,, PGM TIME</li> <li>Point #2, 1,, PGM DATA</li> <li>Point #3, 1,, PGM DATA</li> <li>Point #4, 1,, PGM DATA</li> <li>Point #5, 1,, PGM DATA</li> <li>Point #6, 1,, PGM DATA</li> <li>Point #8, 1,, PGM DATA</li> <li>Point #10, 1,, PGM DATA</li> <li>Point #11, 1,, PGM DATA</li> <li>Point #12, 1,, PGM DATA</li> <li>Point #14, 1,, PGM DATA</li> <li>Point #15, 1,, PGM DATA</li> <li>Point #15, 1,, PGM DATA</li> <li>Point #16, 1,, PGM DATA</li> <li>Point #17, 1,, PGM DATA</li> <li>Point #18, 1,, PGM DATA</li> <li>Point #18, 1,, PGM DATA</li> </ul> | Column Headers<br>● Default<br>● User Description<br>History Type<br>● Minute<br>● Hour/Periodic<br>● Day<br>✓ OK ★Cancel |

Figure 17. Select History to View

**3.** Click OK to display the Periodic History values table:

| E RC     | CLINK 800 - [Periodi   | c History: A1G2 - Re                       | emote Oprtr                   | os Cotriri               |                  |                  |                  |                  |                  |                  |                  |                  |                  |                  |                  |                  |                  |                  |          | X    |
|----------|------------------------|--------------------------------------------|-------------------------------|--------------------------|------------------|------------------|------------------|------------------|------------------|------------------|------------------|------------------|------------------|------------------|------------------|------------------|------------------|------------------|----------|------|
|          | lo Edit Viou PO        | C Configuro Moto                           | n Utilition                   | Tools Wi                 | indow Hol        | n                |                  |                  |                  |                  |                  |                  |                  |                  |                  |                  |                  |                  |          |      |
|          |                        | C <u>C</u> onnigure <u>M</u> ete           | n <u>O</u> undes<br>IMI∎s It∧ | <u>1</u> 00is <u>W</u> i |                  | թ<br>թեներ       | 2 12             |                  |                  |                  |                  |                  |                  |                  |                  |                  |                  |                  |          | 5 X  |
|          |                        | <b>8</b> • 3∈   4, 4,   1•                 | 1 101 <b>**</b>   IV:         | · II:  P ~               |                  |                  | : 1:             |                  |                  |                  |                  |                  |                  |                  |                  |                  |                  |                  |          |      |
| Perio    | dic History: A1G2 - Re | mote Oprtns Cntrlr<br>8:17. Operator: LOI  |                               |                          |                  |                  |                  |                  |                  |                  |                  |                  |                  |                  |                  |                  |                  |                  |          |      |
| Opiu     | iueu. 03/03/2013/23.2  | 1 1                                        | 1                             | 1                        | 1                | 1                | 1                | 1                | 1                | 1                | 1                | 1                | 1                | 1                | 1                | 1                | 1                | 1                | 1        |      |
|          | Date/Time              |                                            | '                             |                          | '                | ·                |                  | '                | '                | ·                | '                | ·                | '                | '                |                  | '                | ·                |                  |          |      |
| <u> </u> | 01/01/0000 00:00:00    | PGM TIME                                   | PGM                           | PGM                      | PGM              | PGM              | PGM              | PGM              | PGM              | PGM              | PGM              | PGM              | PGM              | PGM              | PGM              | PGM              | PGM              | PGM              | PGM      |      |
| 2        | 01/01/2000 00:00:00    | 01/01/1970 00:00:00                        | 0.0000                        | 0.0000                   | 0.0000           | 0.0000           | 0.0000           | 0.0000           | 0.0000           | 0.0000           | 0.0000           | 0.0000           | 0.0000           | 0.0000           | 0.0000           | 0.0000           | 0.0000           | 0.0000           | 0.0000   |      |
| 3        | 01/01/2000 00:00:00    | 01/01/1970 00:00:00                        | 0.0000                        | 0.0000                   | 0.0000           | 0.0000           | 0.0000           | 0.0000           | 0.0000           | 0.0000           | 0.0000           | 0.0000           | 0.0000           | 0.0000           | 0.0000           | 0.0000           | 0.0000           | 0.0000           | 0.0000   |      |
| 4        | 01/01/2000 00:00:00    | 01/01/1970 00:00:00                        | 0.0000                        | 0.0000                   | 0.0000           | 0.0000           | 0.0000           | 0.0000           | 0.0000           | 0.0000           | 0.0000           | 0.0000           | 0.0000           | 0.0000           | 0.0000           | 0.0000           | 0.0000           | 0.0000           | 0.0000   |      |
| 5        | 01/01/2000 00:00:00    | 01/01/1970 00:00:00                        | 0.0000                        | 0.0000                   | 0.0000           | 0.0000           | 0.0000           | 0.0000           | 0.0000           | 0.0000           | 0.0000           | 0.0000           | 0.0000           | 0.0000           | 0.0000           | 0.0000           | 0.0000           | 0.0000           | 0.0000   |      |
| 7        | 01/01/2000 00:00:00    | 01/01/1970 00:00:00                        | 0.0000                        | 0.0000                   | 0.0000           | 0.0000           | 0.0000           | 0.0000           | 0.0000           | 0.0000           | 0.0000           | 0.0000           | 0.0000           | 0.0000           | 0.0000           | 0.0000           | 0.0000           | 0.0000           | 0.0000   |      |
| 8        | 01/01/2000 00:00:00    | 01/01/1970 00:00:00                        | 0.0000                        | 0.0000                   | 0.0000           | 0.0000           | 0.0000           | 0.0000           | 0.0000           | 0.0000           | 0.0000           | 0.0000           | 0.0000           | 0.0000           | 0.0000           | 0.0000           | 0.0000           | 0.0000           | 0.0000   |      |
| 9        | 01/01/2000 00:00:00    | 01/01/1970 00:00:00                        | 0.0000                        | 0.0000                   | 0.0000           | 0.0000           | 0.0000           | 0.0000           | 0.0000           | 0.0000           | 0.0000           | 0.0000           | 0.0000           | 0.0000           | 0.0000           | 0.0000           | 0.0000           | 0.0000           | 0.0000   |      |
| 10       | 01/01/2000 00:00:00    | 01/01/1970 00:00:00                        | 0.0000                        | 0.0000                   | 0.0000           | 0.0000           | 0.0000           | 0.0000           | 0.0000           | 0.0000           | 0.0000           | 0.0000           | 0.0000           | 0.0000           | 0.0000           | 0.0000           | 0.0000           | 0.0000           | 0.0000   |      |
| 12       | 01/01/2000 00:00:00    | 01/01/1970 00:00:00                        | 0.0000                        | 0.0000                   | 0.0000           | 0.0000           | 0.0000           | 0.0000           | 0.0000           | 0.0000           | 0.0000           | 0.0000           | 0.0000           | 0.0000           | 0.0000           | 0.0000           | 0.0000           | 0.0000           | 0.0000   |      |
| 13       | 01/01/2000 00:00:00    | 01/01/1970 00:00:00                        | 0.0000                        | 0.0000                   | 0.0000           | 0.0000           | 0.0000           | 0.0000           | 0.0000           | 0.0000           | 0.0000           | 0.0000           | 0.0000           | 0.0000           | 0.0000           | 0.0000           | 0.0000           | 0.0000           | 0.0000   |      |
| 14       | 01/01/2000 00:00:00    | 01/01/1970 00:00:00                        | 0.0000                        | 0.0000                   | 0.0000           | 0.0000           | 0.0000           | 0.0000           | 0.0000           | 0.0000           | 0.0000           | 0.0000           | 0.0000           | 0.0000           | 0.0000           | 0.0000           | 0.0000           | 0.0000           | 0.0000   |      |
| 15       | 01/01/2000 00:00:00    | 01/01/1970 00:00:00                        | 0.0000                        | 0.0000                   | 0.0000           | 0.0000           | 0.0000           | 0.0000           | 0.0000           | 0.0000           | 0.0000           | 0.0000           | 0.0000           | 0.0000           | 0.0000           | 0.0000           | 0.0000           | 0.0000           | 0.0000   |      |
| 10       | 01/01/2000 00:00:00    | 01/01/1970 00:00:00                        | 0.0000                        | 0.0000                   | 0.0000           | 0.0000           | 0.0000           | 0.0000           | 0.0000           | 0.0000           | 0.0000           | 0.0000           | 0.0000           | 0.0000           | 0.0000           | 0.0000           | 0.0000           | 0.0000           | 0.0000   |      |
| 18       | 01/01/2000 00:00:00    | 01/01/1970 00:00:00                        | 0.0000                        | 0.0000                   | 0.0000           | 0.0000           | 0.0000           | 0.0000           | 0.0000           | 0.0000           | 0.0000           | 0.0000           | 0.0000           | 0.0000           | 0.0000           | 0.0000           | 0.0000           | 0.0000           | 0.0000   |      |
| 19       | 01/01/2000 00:00:00    | 01/01/1970 00:00:00                        | 0.0000                        | 0.0000                   | 0.0000           | 0.0000           | 0.0000           | 0.0000           | 0.0000           | 0.0000           | 0.0000           | 0.0000           | 0.0000           | 0.0000           | 0.0000           | 0.0000           | 0.0000           | 0.0000           | 0.0000   |      |
| 20       | 01/01/2000 00:00:00    | 01/01/1970 00:00:00                        | 0.0000                        | 0.0000                   | 0.0000           | 0.0000           | 0.0000           | 0.0000           | 0.0000           | 0.0000           | 0.0000           | 0.0000           | 0.0000           | 0.0000           | 0.0000           | 0.0000           | 0.0000           | 0.0000           | 0.0000   |      |
| 21       | 01/01/2000 00:00:00    | 01/01/1970 00:00:00                        | 0.0000                        | 0.0000                   | 0.0000           | 0.0000           | 0.0000           | 0.0000           | 0.0000           | 0.0000           | 0.0000           | 0.0000           | 0.0000           | 0.0000           | 0.0000           | 0.0000           | 0.0000           | 0.0000           | 0.0000   |      |
| 23       | 01/01/2000 00:00:00    | 01/01/1970 00:00:00                        | 0.0000                        | 0.0000                   | 0.0000           | 0.0000           | 0.0000           | 0.0000           | 0.0000           | 0.0000           | 0.0000           | 0.0000           | 0.0000           | 0.0000           | 0.0000           | 0.0000           | 0.0000           | 0.0000           | 0.0000   |      |
| 24       | 01/01/2000 00:00:00    | 01/01/1970 00:00:00                        | 0.0000                        | 0.0000                   | 0.0000           | 0.0000           | 0.0000           | 0.0000           | 0.0000           | 0.0000           | 0.0000           | 0.0000           | 0.0000           | 0.0000           | 0.0000           | 0.0000           | 0.0000           | 0.0000           | 0.0000   |      |
| 25       | 01/01/2000 00:00:00    | 01/01/1970 00:00:00                        | 0.0000                        | 0.0000                   | 0.0000           | 0.0000           | 0.0000           | 0.0000           | 0.0000           | 0.0000           | 0.0000           | 0.0000           | 0.0000           | 0.0000           | 0.0000           | 0.0000           | 0.0000           | 0.0000           | 0.0000   |      |
| 26       | 01/01/2000 00:00:00    | 01/01/19/0 00:00:00                        | 0.0000                        | 0.0000                   | 0.0000           | 0.0000           | 0.0000           | 0.0000           | 0.0000           | 0.0000           | 0.0000           | 0.0000           | 0.0000           | 0.0000           | 0.0000           | 0.0000           | 0.0000           | 0.0000           | 0.0000   |      |
| 28       | 01/01/2000 00:00:00    | 01/01/1970 00:00:00                        | 0.0000                        | 0.0000                   | 0.0000           | 0.0000           | 0.0000           | 0.0000           | 0.0000           | 0.0000           | 0.0000           | 0.0000           | 0.0000           | 0.0000           | 0.0000           | 0.0000           | 0.0000           | 0.0000           | 0.0000   |      |
| 29       | 01/01/2000 00:00:00    | 01/01/1970 00:00:00                        | 0.0000                        | 0.0000                   | 0.0000           | 0.0000           | 0.0000           | 0.0000           | 0.0000           | 0.0000           | 0.0000           | 0.0000           | 0.0000           | 0.0000           | 0.0000           | 0.0000           | 0.0000           | 0.0000           | 0.0000   |      |
| 30       | 01/01/2000 00:00:00    | 01/01/1970 00:00:00                        | 0.0000                        | 0.0000                   | 0.0000           | 0.0000           | 0.0000           | 0.0000           | 0.0000           | 0.0000           | 0.0000           | 0.0000           | 0.0000           | 0.0000           | 0.0000           | 0.0000           | 0.0000           | 0.0000           | 0.0000   |      |
| 31       | 01/01/2000 00:00:00    | 01/01/1970 00:00:00                        | 0.0000                        | 0.0000                   | 0.0000           | 0.0000           | 0.0000           | 0.0000           | 0.0000           | 0.0000           | 0.0000           | 0.0000           | 0.0000           | 0.0000           | 0.0000           | 0.0000           | 0.0000           | 0.0000           | 0.0000   |      |
| 32       | 01/01/2000 00:00:00    | 01/01/19/0 00:00:00                        | 0.0000                        | 0.0000                   | 0.0000           | 0.0000           | 0.0000           | 0.0000           | 0.0000           | 0.0000           | 0.0000           | 0.0000           | 0.0000           | 0.0000           | 0.0000           | 0.0000           | 0.0000           | 0.0000           | 0.0000   |      |
| 34       | 01/01/2000 00:00:00    | 01/01/1970 00:00:00                        | 0.0000                        | 0.0000                   | 0.0000           | 0.0000           | 0.0000           | 0.0000           | 0.0000           | 0.0000           | 0.0000           | 0.0000           | 0.0000           | 0.0000           | 0.0000           | 0.0000           | 0.0000           | 0.0000           | 0.0000   |      |
| 35       | 01/01/2000 00:00:00    | 01/01/1970 00:00:00                        | 0.0000                        | 0.0000                   | 0.0000           | 0.0000           | 0.0000           | 0.0000           | 0.0000           | 0.0000           | 0.0000           | 0.0000           | 0.0000           | 0.0000           | 0.0000           | 0.0000           | 0.0000           | 0.0000           | 0.0000   |      |
| 36       | 01/01/2000 00:00:00    | 01/01/1970 00:00:00                        | 0.0000                        | 0.0000                   | 0.0000           | 0.0000           | 0.0000           | 0.0000           | 0.0000           | 0.0000           | 0.0000           | 0.0000           | 0.0000           | 0.0000           | 0.0000           | 0.0000           | 0.0000           | 0.0000           | 0.0000   |      |
| 37       | 01/01/2000 00:00:00    | 01/01/1970 00:00:00                        | 0.0000                        | 0.0000                   | 0.0000           | 0.0000           | 0.0000           | 0.0000           | 0.0000           | 0.0000           | 0.0000           | 0.0000           | 0.0000           | 0.0000           | 0.0000           | 0.0000           | 0.0000           | 0.0000           | 0.0000   |      |
| 38       | 01/01/2000 00:00:00    | 01/01/19/0 00:00:00<br>01/01/1970 00:00:00 | 0.0000<br>0.0000              | 0.0000<br>0.0000         | 0.0000<br>0.0000 | 0.0000<br>0.0000 | 0.0000<br>0.0000 | 0.0000<br>0.0000 | 0.0000<br>0.0000 | 0.0000<br>0.0000 | 0.0000<br>0.0000 | 0.0000<br>0.0000 | 0.0000<br>0.0000 | 0.0000<br>0.0000 | 0.0000<br>0.0000 | 0.0000<br>0.0000 | 0.0000<br>0.0000 | 0.0000<br>0.0000 | 0.0000   |      |
| 40       | 01/01/2000 00:00:00    | 01/01/1970 00:00:00                        | 0.0000                        | 0.0000                   | 0.0000           | 0.0000           | 0.0000           | 0.0000           | 0.0000           | 0.0000           | 0.0000           | 0.0000           | 0.0000           | 0.0000           | 0.0000           | 0.0000           | 0.0000           | 0.0000           | 0.0000   |      |
| 41       | 01/01/2000 00:00:00    | 01/01/1970 00:00:00                        | 0.0000                        | 0.0000                   | 0.0000           | 0.0000           | 0.0000           | 0.0000           | 0.0000           | 0.0000           | 0.0000           | 0.0000           | 0.0000           | 0.0000           | 0.0000           | 0.0000           | 0.0000           | 0.0000           | 0.0000   |      |
| 42       | 01/01/2000 00:00:00    | 01/01/1970 00:00:00                        | 0.0000                        | 0.0000                   | 0.0000           | 0.0000           | 0.0000           | 0.0000           | 0.0000           | 0.0000           | 0.0000           | 0.0000           | 0.0000           | 0.0000           | 0.0000           | 0.0000           | 0.0000           | 0.0000           | 0.0000   | ~    |
| 1 43     | 111701172000 00:00:00  | 117/11/1970 00:00:00                       | 0.000                         | 0 000                    | 0 000            | 0.0000           | 0 000            | 0.000            | 0 000            | 0 0000           | 0.000            | 0 0000           | 0.000            | Plot             | n nnnn           | n nnnn<br>tNew   | Save             | Print Preview    |          | . 1  |
|          |                        |                                            |                               |                          |                  |                  |                  |                  |                  |                  |                  |                  |                  | FIOT             |                  |                  | <u>a</u> dve     | Entreview        |          | -    |
|          |                        |                                            |                               |                          |                  |                  |                  |                  |                  |                  |                  |                  |                  |                  |                  |                  |                  | JN-LINE          | 10:56 PM | A // |

#### Figure 18. Periodic History

**4.** Review the values in the following fields (Columns):

| Column    | Description                                                                                                    |
|-----------|----------------------------------------------------------------------------------------------------|
| Date/Time | The Fast History program does not use this column, which retains its default values.                                                                                                    |
| PGM TIME  | This column represents the time stamp (day and time) that the data in the same row has been archived.                                                                                                    |
| PGM       | The first PGM column contains the number of<br>micro seconds into the second that the data is<br>logged. For logging intervals less ais value<br>increases relevant to the records taken within<br>the same second. This field is not used for<br>logging intervals greater than or equal to 1<br>second (such as 5 seconds) |
| PGM       | The second PGM column contains the value of the packed bits recorded at the time of the history record                                                                                                    |

| Column | Description                                                                                                    |
|--------|----------------------------------------------------------------------------------------------------|
| PGM    | The third and subsequent PGM columns contain the value of the floating point parameters recorded at the time of the history record. |

**5.** Proceed to *Section 3.4* to save the configuration.

#### 3.4 Saving the Configuration

Whenever you modify or change the configuration, it is a good practice to save the final configuration to memory.

To save the configuration:

1. Select **ROC** > **Flags**. The Flags screen displays:

| Flags                                   | 2 X                          |  |  |  |  |
|-----------------------------------------|------------------------------|--|--|--|--|
| Flags Advanced                          |                              |  |  |  |  |
| Restart                                 | Restore Configuration        |  |  |  |  |
| Warm Start                              | From Factory Defaults        |  |  |  |  |
| <u>C</u> old Start                      | Clear                        |  |  |  |  |
| Cold Start & Clear Alar <u>m</u> s      | History Configuration & Data |  |  |  |  |
| Cold Start & Clear Events               | - Flash Memory               |  |  |  |  |
| Cold Start & Clear FSTs                 | Save Configuration           |  |  |  |  |
| Cold Start & Clear <u>H</u> istory Data | Clear                        |  |  |  |  |
| Cold Start & Clear ALL                  | Flash Write Status :         |  |  |  |  |
|                                         |                              |  |  |  |  |
| (D)pdate                                | ✓ OK XCancel ! Apply         |  |  |  |  |

Figure 19. Flags screen

2. Click Save Configuration. A verification message displays:

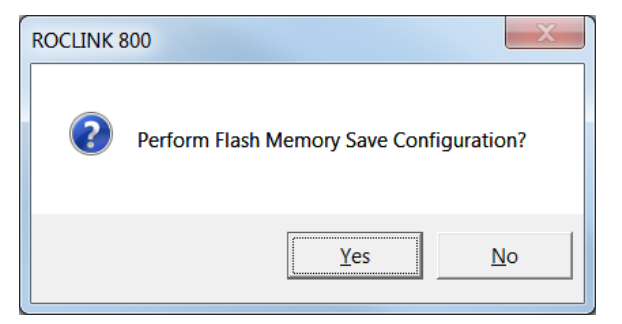

Figure 20. Perform Save screen

- **3.** Click **OK** to begin the save process. The Status field on the Flags screen displays *In Progress*. When the process ends, the Status field on the Flags screen displays *Completed*.
- **4.** Click **Update** on the Flags screen. This completes the process of saving your new configuration.
- **Note:** For archive purposes, you should also save this configuration to your PC's hard drive or a removable media (such as a flash drive) using the **File** > **Save Configuration** option on the ROCLINK 800 menu bar.

[This page is intentionally left blank.]

# Chapter 4 – Reference Materials

This section provides information on the user-defined point type the Fast History program uses:

#### Fast History

• Point Type 64/65 (Fast History)

### 4.1 Point Type 64/65: Fast History

Point type 64/65 contains the parameters defining selections for the Fast History program.

| Parm<br># | Name           | Access | Program<br>or User<br>Update | Data<br>Type | Lengt | h Range                                                   | Default | Version | Description of functionality<br>and meaning of values                                                                                               |
|-----------|----------------|--------|------------------------------|--------------|-------|-----------------------------------------------------------|---------|---------|----------------------------------------------------------------------------------------------------|
| 0         | Tag ID         | R/W    | User                         | String10     | 10    | $0x20 \rightarrow 0x7E$ for<br>each ASCII<br>character    | " "     | 1.00    | Identification name.                                                                                                    |
| 1         | Log Interval   | R/W    | User                         | U16          | 2     | 100, 200, 250, 500,<br>1000, 5000, 10000,<br>15000, 30000 | 250     | 1.00    | Millisecond interval between<br>attempts to record data. Valid<br>values are 100, 200, 250, 500,<br>1000, 5000, 10000, 15000, and<br>30000.         |
| 2         | Enable Logging | R/W    | User                         | U8           | 1     | 0-255                                                     | 0       | 1.00 I  | If enabled, logs data at the configured interval.                                                                                                   |
|           |                |        |                              |              |       |                                                           |         |         | If a status is non-zero, it is considered True, Logical 1.                                                                                          |
| 3         | Packed Status  | R/O    | System                       | U8           | 1     | 0-255                                                     | 0       | 1.00    | Looks at the value of status 1<br>through status 8, and packs the<br>values into one byte to store in<br>history.                                   |
|           |                |        |                              |              |       |                                                           |         |         | If a status is non-zero, it is<br>considered True, Logical 1.<br>The lowest bit of this byte<br>represents the value of status<br>1.                |
|           |                |        |                              |              |       |                                                           |         |         | Example: Status 1 and 3 are<br>non-zero, the rest are zero.<br>The bits would be set as 0000<br>0101.<br>The value of this parameter<br>would be 5. |
| 4         | Status 1 TLP   | R/W    | User                         | TLP          | 3     | Any TLP in the<br>ROC                                     | 0, 0, 0 | 1.00    | Defines the parameter in the<br>ROC database to be<br>represented by bit 1 in the<br>packed byte.                                                   |

| Point Type | 64/65: Fast History |        |                              |              |        |                       |         |         |                                                                                                   |
|------------|---------------------|--------|------------------------------|--------------|--------|-----------------------|---------|---------|---------------------------------------------------------------------------------------------------|
| Parm<br>#  | Name                | Access | Program<br>or User<br>Update | Data<br>Type | Length | Range                 | Default | Versior | Description of functionality<br>and meaning of values                                             |
| 5          | Status 1            | R/O    | System                       | U8           | 1      | 0-255                 | 0       | 1.00    | The value of the parameter defined by Status 1.                                                   |
|            |                     |        |                              |              |        |                       |         |         | If a status is non-zero, it is considered True, Logical 1.                                        |
| 6          | Status 2 TLP        | R/W    | User                         | TLP          | 3      | Any TLP in the<br>ROC | 0, 0, 0 | 1.00    | Defines the parameter in the<br>ROC database to be<br>represented by bit 2 in the<br>packed byte. |
| 7          | Status 2            | R/O    | System                       | U8           | 1      | 0-255                 | 0       | 1.00    | The value of the parameter defined by Status 2.                                                   |
|            |                     |        |                              |              |        |                       |         |         | If a status is non-zero, it is considered True, Logical 1.                                        |
| 8          | Status 3 TLP        | R/W    | User                         | TLP          | 3      | Any TLP in the<br>ROC | 0, 0, 0 | 1.00    | Defines the parameter in the<br>ROC database to be<br>represented by bit 3 in the<br>packed byte. |
| 9          | Status 3            | R/O    | System                       | U8           | 1      | 0-255                 | 0       | 1.00    | The value of the parameter defined by Status 3.                                                   |
|            |                     |        |                              |              |        |                       |         |         | If a status is non-zero, it is considered True, Logical 1.                                        |
| 10         | Status 4 TLP        | R/W    | User                         | TLP          | 3      | Any TLP in the<br>ROC | 0, 0, 0 | 1.00    | Defines the parameter in the<br>ROC database to be<br>represented by bit 4 in the<br>packed byte. |
| 11         | Status 4            | R/O    | System                       | U8           | 1      | 0-255                 | 0       | 1.00    | The value of the parameter defined by Status 4.                                                   |
|            |                     |        |                              |              |        |                       |         |         | If a status is non-zero, it is considered True, Logical 1.                                        |
| 12         | Status 5 TLP        | R/W    | User                         | TLP          | 3      | Any TLP in the<br>ROC | 0, 0, 0 | 1.00    | Defines the parameter in the<br>ROC database to be<br>represented by bit 5 in the<br>packed byte. |

Point Type 64/65: Fast History

| Parm<br># | Name         | Access | Program<br>or User<br>Update | Data<br>Type | Length | Range                       | Default | Versior | Description of functionality<br>and meaning of values                                             |
|-----------|--------------|--------|------------------------------|--------------|--------|-----------------------------|---------|---------|---------------------------------------------------------------------------------------------------|
| 13        | Status 5     | R/O    | System                       | U8           | 1      | 0-255                       | 0       | 1.00    | The value of the parameter defined by Status 5.                                                   |
|           |              |        |                              |              |        |                             |         |         | If a status is non-zero, it is considered True, Logical 1.                                        |
| 14        | Status 6 TLP | R/W    | User                         | TLP          | 3      | Any TLP in the<br>ROC       | 0, 0, 0 | 1.00    | Defines the parameter in the<br>ROC database to be<br>represented by bit 6 in the<br>packed byte. |
| 15        | Status 6     | R/O    | System                       | U8           | 1      | 0-255                       | 0       | 1.00    | The value of the parameter defined by Status 6.                                                   |
|           |              |        |                              |              |        |                             |         |         | If a status is non-zero, it is considered True, Logical 1.                                        |
| 16        | Status 7 TLP | R/W    | User                         | TLP          | 3      | Any TLP in the<br>ROC       | 0, 0, 0 | 1.00    | Defines the parameter in the<br>ROC database to be<br>represented by bit 7 in the<br>packed byte. |
| 17        | Status 7     | R/O    | System                       | U8           | 1      | 0-255                       | 0       | 1.00    | The value of the parameter<br>defined by Status 7.<br>If a status is non-zero, it is              |
|           |              |        |                              |              |        |                             |         |         | considered True, Logical 1.                                                                       |
| 18        | Status 8 TLP | R/W    | User                         | TLP          | 3      | Any TLP in the<br>ROC       | 0, 0, 0 | 1.00    | Defines the parameter in the<br>ROC database to be<br>represented by bit 8 in the<br>packed byte. |
| 19        | Status 8     | R/O    | System                       | U8           | 1      | 0-255                       | 0       | 1.00    | The value of the parameter defined by Status 8.                                                   |
|           |              |        |                              |              |        |                             |         |         | If a status is non-zero, it is considered True, Logical 1.                                        |
| 20        | Data 1 TLP   | R/W    | User                         | TLP          | 3      | Any TLP in the<br>ROC       | 0, 0, 0 | 1.00    | Defines the parameter in the ROC database to be stores in history.                                |
| 21        | Data 1       | R/O    | System                       | Float        | 1      | Any valid IEEE 754<br>float | 0       | 1.00    | The value of the data point.                                                                      |

| Parm<br># | Name       | Access | Program<br>or User<br>Update | Data<br>Type | Len | gth Range                   | Default | Versio | n Description of functionality<br>and meaning of values            |
|-----------|------------|--------|------------------------------|--------------|-----|-----------------------------|---------|--------|--------------------------------------------------------------------|
| 22        | Data 2 TLP | R/W    | User                         | TLP          | 3   | Any TLP in the<br>ROC       | 0, 0, 0 | 1.00   | Defines the parameter in the ROC database to be stored in history. |
| 23        | Data 2     | R/O    | System                       | Float        | 4   | Any valid IEEE 754<br>float | 0       | 1.00   | The value of the data point.                                       |
| 24        | Data 3 TLP | R/W    | User                         | TLP          | 3   | Any TLP in the<br>ROC       | 0, 0, 0 | 1.00   | Defines the parameter in the ROC database to be stored in history. |
| 25        | Data 3     | R/O    | System                       | Float        | 4   | Any valid IEEE 754<br>float | 0       | 1.00   | The value of the data point.                                       |
| 26        | Data 4 TLP | R/W    | User                         | TLP          | 3   | Any TLP in the<br>ROC       | 0, 0, 0 | 1.00   | Defines the parameter in the ROC database to be stored in history. |
| 27        | Data 4     | R/O    | System                       | Float        | 4   | Any valid IEEE 754<br>float | 0       | 1.00   | The value of the data point.                                       |
| 28        | Data 5 TLP | R/W    | User                         | TLP          | 3   | Any TLP in the<br>ROC       | 0, 0, 0 | 1.00   | Defines the parameter in the ROC database to be stored in history. |
| 29        | Data 5     | R/O    | System                       | Float        | 4   | Any valid IEEE 754<br>float | 0       | 1.00   | The value of the data point.                                       |
| 30        | Data 6 TLP | R/W    | User                         | TLP          | 3   | Any TLP in the<br>ROC       | 0, 0, 0 | 1.00   | Defines the parameter in the ROC database to be stored in history. |
| 31        | Data 6     | R/O    | System                       | Float        | 4   | Any valid IEEE 754<br>float | 0       | 1.00   | The value of the data point.                                       |
| 32        | Data 7 TLP | R/W    | User                         | TLP          | 3   | Any TLP in the<br>ROC       | 0, 0, 0 | 1.00   | Defines the parameter in the ROC database to be stored in history. |
| 33        | Data 7     | R/O    | System                       | Float        | 4   | Any valid IEEE 754<br>float | 0       | 1.00   | The value of the data point.                                       |
| 34        | Data 8 TLP | R/W    | User                         | TLP          | 3   | Any TLP in the<br>ROC       | 0, 0, 0 | 1.00   | Defines the parameter in the ROC database to be stored in history. |

Point Type 64/65: Fast History

Point Type 64/65: Fast History

| Parm<br># | Name        | Access | Program<br>or User<br>Update | Data<br>Type | Len | gth Range                   | Default | Version | Description of functionality<br>and meaning of values              |
|-----------|-------------|--------|------------------------------|--------------|-----|-----------------------------|---------|---------|--------------------------------------------------------------------|
| 35        | Data 8      | R/O    | System                       | Float        | 4   | Any valid IEEE 754<br>float | 0       | 1.00    | The value of the data point.                                       |
| 36        | Data 9 TLP  | R/W    | User                         | TLP          | 3   | Any TLP in the<br>ROC       | 0, 0, 0 | 1.00    | Defines the parameter in the ROC database to be stored in history. |
| 37        | Data 9      | R/O    | System                       | Float        | 4   | Any valid IEEE 754<br>float | 0       | 1.00    | The value of the data point.                                       |
| 38        | Data 10 TLP | R/W    | User                         | TLP          | 3   | Any TLP in the<br>ROC       | 0, 0, 0 | 1.00    | Defines the parameter in the ROC database to be stored in history. |
| 39        | Data 10     | R/O    | System                       | Float        | 4   | Any valid IEEE 754<br>float | 0       | 1.00    | The value of the data point.                                       |
| 40        | Data 11 TLP | R/W    | User                         | TLP          | 3   | Any TLP in the<br>ROC       | 0, 0, 0 | 1.00    | Defines the parameter in the ROC database to be stored in history. |
| 41        | Data 11     | R/O    | System                       | Float        | 4   | Any valid IEEE 754<br>float | 0       | 1.00    | The value of the data point.                                       |
| 42        | Data 12 TLP | R/W    | User                         | TLP          | 3   | Any TLP in the<br>ROC       | 0, 0, 0 | 1.00    | Defines the parameter in the ROC database to be stored in history. |
| 43        | Data 12     | R/O    | System                       | Float        | 4   | Any valid IEEE 754<br>float | 0       | 1.00    | The value of the data point.                                       |
| 44        | Data 13 TLP | R/W    | User                         | TLP          | 3   | Any TLP in the<br>ROC       | 0, 0, 0 | 1.00    | Defines the parameter in the ROC database to be stored in history. |
| 45        | Data 13     | R/O    | System                       | Float        | 4   | Any valid IEEE 754<br>float | 0       | 1.00    | The value of the data point.                                       |
| 46        | Data14 TLP  | R/W    | User                         | TLP          | 3   | Any TLP in the<br>ROC       | 0, 0, 0 | 1.00    | Defines the parameter in the ROC database to be stored in history. |
| 47        | Data 14     | R/O    | System                       | Float        | 4   | Any valid IEEE 754<br>float | 0       | 1.00    | The value of the data point.                                       |

| Parn<br># | n Name                | Access | Program<br>or User<br>Update | Data<br>Type | Length | n Range                     | Default | Version | Description of functionality<br>and meaning of values                                                                                                    |
|-----------|-----------------------|--------|------------------------------|--------------|--------|-----------------------------|---------|---------|----------------------------------------------------------------------------------------------------|
| 48        | Data 15 TLP           | R/W    | User                         | TLP          | 3      | Any TLP in the<br>ROC       | 0, 0, 0 | 1.00    | Defines the parameter in the ROC database to be stored in history.                                                                                                    |
| 49        | Data 15               | R/O    | System                       | Float        | 4      | Any valid IEEE 754<br>float | 0       | 1.00    | The value of the data point.                                                                                                    |
| 50        | Current History Index | R/O    | System                       | U16          | 2      | 0 -> 65535                  | 0       | 1.03    | Determines the current working<br>periodic index into the in-use<br>history segment. Can be used<br>for the retrieval of history via<br>protocol. Increments by 1 for<br>each history entry made, and<br>will rollover to 0 when it reaches<br>the maximum size of the history<br>segment, as defined by 124,X,3<br>(Periodic Entries). |

For customer service and technical support, visit <u>www.emersonprocess.com/remote/support</u>

#### Headquarters:

Emerson Process Management Remote Automation Solutions 6005 Rogerdale Road Houston, TX 77072 U.S.A. T +1 281 879 2699 | F +1 281 988 4445 www.EmersonProcess.com/Remote

Europe:

Emerson Process Management Remote Automation Solutions Unit 8, Waterfront Business Park Dudley Road, Brierley Hill Dudley UK DY5 1LX T +44 1384 487200 | F +44 1384 487258 www.EmersonProcess.com/Remote

North American/Latin America: Emerson Process Management Remote Automation Solutions 6005 Rogerdale Road Houston TX USA 77072 T +1 281 879 2699 | F +1 281 988 4445 www.EmersonProcess.com/Remote

Middle East/Africa: **Emerson Process Management** Remote Automation Solutions Emerson FZE P.O. Box 17033 Jebel Ali Free Zone – South 2 Dubai U.A.E. T +971 4 8118100 | F +971 4 8865465 www.EmersonProcess.com/Remote

Asia-Pacific:

Emerson Process Management Remote Automation Solutions 1 Pandan Crescent Singapore 128461 T +65 6777 8211| F +65 6777 0947 www.EmersonProcess.com/Remote © 2007-2016 Remote Automation Solutions, a business unit of Emerson Process Management. All rights reserved.

Remote Automation Solutions, a business unit of Emerson Process Management, shall not be liable for technical or editorial errors in this manual or omissions from this manual. REMOTE AUTOMATION SOLUTIONS MAKES NO WARRANTIES, EXPRESSED OR IMPLIED, INCLUDING THE IMPLIED WARRANTIES OF MERCHANTABILITY AND FITNESS FOR A PARTICULAR PURPOSE WITH RESPECT TO THIS MANUAL AND, IN NO EVENT SHALL REMOTE AUTOMATION SOLUTIONS BE LIABLE FOR ANY INCIDENTAL, PUNITIVE, SPECIAL OR CONSEQUENTIAL DAMAGES INCLUDING, BUT NOT LIMITED TO, LOSS OF PRODUCTION, LOSS OF PROFITS, LOSS OF REVENUE OR USE AND COSTS INCURRED INCLUDING WITHOUT LIMITATION FOR CAPITAL, FUEL AND POWER, AND CLAIMS OF THIRD PARTIES.

Emerson Process Management Ltd, Remote Automation Solutions (UK), is a wholly owned subsidiary of Emerson Electric Co. doing business as Remote Automation Solutions, a business unit of Emerson Process Management. FloBoss, ROCLINK, ControlWave, Helicoid, and OpenEnterprise are trademarks of Remote Automation Solutions. AMS, PlantWeb, and the PlantWeb logo are marks owned by one of the companies in the Emerson Process Management business unit of Emerson Electric Co. Emerson Process Management, Emerson and the Emerson logo are trademarks and service marks of the Emerson Electric Co. All other marks are property of their respective owners.

The contents of this publication are presented for informational purposes only. While every effort has been made to ensure informational accuracy, they are not to be construed as warranties or guarantees, express or implied, regarding the products or services described herein or their use or applicability. Remote Automation Solutions reserves the right to modify or improve the designs or specifications of such products at any time without notice. All sales are governed by Remote Automation Solutions' terms and conditions which are available upon request. Remote Automation Solutions does not assume responsibility for the selection, use or maintenance of any product. Responsibility for proper selection, use and maintenance of any Remote Automation Solutions product remains solely with the purchaser and end-user.

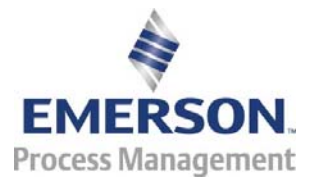